#### **Correções das rejeições do arquivo fiscal Sintegra** REGISTRO 10

A função do Registro 10 é fornecer as informações do estabelecimento, como: CNPJ, Inscrição Estadual, Nome do responsável que assina pela empresa, Cidade, Estado, Telefone, fax e data inicial e final dos dias gerados daquele mês desejado.

Os erros mais comuns nesse registro são erros de CNPJ e Inscrição estadual invalidas, como identificado na imagem abaixo.

| 9                              | Val                                                                                                    | idadorSintegra2014                                                 |                                | - 🗆 🗙                                          |
|--------------------------------|----------------------------------------------------------------------------------------------------|--------------------------------------------------------------------|--------------------------------|------------------------------------------------|
| Config                         | JIAN Validar   🇞 Resumo 🛤                                                                                                    | EGR/                                                               | A 6                            | Validador<br>5.2.19                            |
| Relatório                      | de Críticas:                                                                                                    |                                                                    |                                | Listar:                                        |
| Linha<br>1<br>Arquivo<br>Docum | Mensagem de Erro<br>Dígito inválido.<br>Inscrição inválida para MG. CNPJ<br>C:\SatWin\Sintegra\sint09-2014.txt<br>ento-Item: 1234567890 Campo: CNF | Registro<br>10<br>1: 12345678912345 10<br>2J/CPF (Pos. 3, Tam. 14) | Campo<br>CNPJ/CPF<br>Inscrição | C Advertências<br>Tudo<br>Imprimir<br>Exportar |
| 10 <u>12</u><br><              | <u>345678912345</u> 1234567890                                                                                                    | matheus                                                            | >                              | Ajuda                                          |
|                                |                                                                                                    |                                                                    |                                | Encerrar                                       |

Como observamos na imagem acima, o validador identificou duas rejeições no registro 10, no campo CNPJ\CPF e Inscrição. Ao clicar na rejeição no "Relatório de Críticas", no espaço abaixo, será mostrada a linha e o campo que está incorreto, em vermelho e destacado, como observamos na imagem.

Para corrigir esse tipo de erro, você deverá entrar no sistema Satwin no menu (Cadastro) >

Página 1 / 29 (c) 2024 Administrador <wagner@grupotecnoweb.com.br> | 2024-12-21 14:27 URL: http://faq.resolvapelosite.com.br/index.php?action=artikel&cat=38&id=250&artlang=pt-br

(Dados da empresa) e corrigir o CNPJ e inscrição estadual, como na imagem abaixo.

| ड्यी                                                 | Empr                             | esa                     |                                 | ×                          |  |  |  |  |  |
|------------------------------------------------------|----------------------------------|-------------------------|---------------------------------|----------------------------|--|--|--|--|--|
| Nome Fantasia<br>Matheus                             |                                  | Contato<br>Matheus      |                                 |                            |  |  |  |  |  |
| ,<br><u>R</u> azão Social<br>Matheus Vinicius Felipi |                                  | Nome <u>F</u><br>Mather | <u>R</u> eduzido<br>JS          |                            |  |  |  |  |  |
| Endereço<br><u>R</u> ua/Avenida<br>Rua Bla Bla Bla   | Número                           | 123                     | <u>B</u> airro<br>Não Sei       | Cep<br>12345-678           |  |  |  |  |  |
| Estado<br>Minas Gerais                               | <u>C</u> idade<br>Belo Horizonte |                         |                                 | Telefone<br>(123)4567-8901 |  |  |  |  |  |
| CNP <u>J</u><br>12.345.678/9123-45                   |                                  | <u> </u>  <br>          | nscricao Estadual<br>1234567890 |                            |  |  |  |  |  |
|                                                      | Informações M                    | .M. inforr              | nática                          |                            |  |  |  |  |  |
| Manutenção                                           | Telefone                         |                         | Suporte                         |                            |  |  |  |  |  |
| E- <u>M</u> ail                                      | http:\                           |                         |                                 |                            |  |  |  |  |  |
| <u> M</u> anutenção                                  | Gravar                           | 8                       | <u>Cancelar</u>                 | <u>Sair</u>                |  |  |  |  |  |

**REGISTRO 11** 

A função do Registro 11, é informar os dados complementares do estabelecimento, como Rua\Avenida, Numero, Complemento, Bairro, CEP.

Um erro muito comum no Registro 11, é no campo "Numero", como conseguimos observar na imagem abaixo:

|                    | Sintegra e                                                       | SPED                       |                           |                    |
|--------------------|------------------------------------------------------------------|----------------------------|---------------------------|--------------------|
|                    | ValidadorSinteg                                                  | jra2014                    |                           | ×                  |
| Config.            | Resumo Le Críticas                                               | RA<br>Mídias 🖉 Utilitários | Contraction of the second | alidador<br>5.2.19 |
| Relatório d        | de Críticas:                                                     |                            | L                         | istar:             |
| Linha              | Mensagem de Erro<br>Número ou complemento deve ser preenchido.   | Registro Car<br>11 Nú      | mpo (<br>mero (           | Advertências       |
|                    |                                                                  |                            | -                         | Imprimir           |
|                    |                                                                  |                            | -                         | Exportar           |
|                    |                                                                  |                            |                           |                    |
| <                  |                                                                  |                            | >                         |                    |
| - Arquivo<br>Campo | C:\SatWin\Sintegra\sint09-2014.txt<br>c:Número (Pos. 37, Tam. 5) |                            |                           |                    |
| 11ru               | a jatobas 00000                                                  |                            |                           |                    |
| <                  |                                                                  |                            | >                         | Ajuda              |
|                    |                                                                  |                            |                           | Encerrar           |

A correção desse erro é muito simples, basta acessar o sistema Satwin, no menu (Cadastro) > (Dados da empresa), e preencher o campo "Numero", como na imagem abaixo.

| sật                     | Empr                               | esa                | ×                                |  |  |  |  |  |
|-------------------------|------------------------------------|--------------------|----------------------------------|--|--|--|--|--|
| Nome Fantasia           |                                    | Contato            |                                  |  |  |  |  |  |
| Matheus Vinicius Felipi |                                    | Matheus            |                                  |  |  |  |  |  |
| Razão Social            |                                    | Nome Reduzido      |                                  |  |  |  |  |  |
| Matheus Vinicius Felipi |                                    | Matheus            |                                  |  |  |  |  |  |
| Endereço                |                                    |                    |                                  |  |  |  |  |  |
| Rua/Avenida             | Número                             | Bairro             | Сер                              |  |  |  |  |  |
| Rua Bla bla bla         |                                    | Não Sei            | 12345-678                        |  |  |  |  |  |
| Estado                  | <u>C</u> idade                     |                    | Telefone                         |  |  |  |  |  |
| Minas Gerais            | <ul> <li>Belo Horizonte</li> </ul> |                    | <ul><li>(123)4567-8910</li></ul> |  |  |  |  |  |
| CNPJ                    |                                    | Inscricao Estadual |                                  |  |  |  |  |  |
| 12.345.678/9123-45      |                                    | 1234567890         |                                  |  |  |  |  |  |
|                         | Informações M                      | .M. informática    |                                  |  |  |  |  |  |
| <u>Manutenção</u>       | Telefone                           | Suporte            |                                  |  |  |  |  |  |
|                         | () -                               | () -               |                                  |  |  |  |  |  |
| E- <u>M</u> ail         | http:\                             |                    |                                  |  |  |  |  |  |
|                         |                                    |                    |                                  |  |  |  |  |  |
| Manutenção              | Gravar                             | S Cancelar         | Sair                             |  |  |  |  |  |

#### REGISTRO 50 e 54

A função do registro 50 é informar o cabeçalho das notas tanto de entrada quanto de saída, como: CNPJ do fornecedor ou cliente, Inscrição estadual, data de emissão, Estado, Modelo, Serie, número da nota, CFOP que contem nos itens da nota, e valores totais como Total da nota, total da Base de cálculo ICMS, Total do valor ICMS, Total de Isento e não tributado e Total de Outros valores.

OBS.: Vamos identificar vários erros neste registro. A cada erro desse registro irá aparecer também um erro no registro 54, geralmente para cada item da nota. Ou seja, caso o erro for apenas no cabeçalho da nota, ao corrigir, os demais erros referentes ao registro 54 (Registro dos itens da nota) também irão ser corrigidos. Vejamos os exemplos abaixo.

• Erro de CNPJ de fornecedor para nota de "Entrada".

|                                  | Sintegra e SPED                                                                                                    |                     |  |  |  |  |  |  |  |  |
|----------------------------------|----------------------------------------------------------------------------------------------------|---------------------|--|--|--|--|--|--|--|--|
| >                                | ValidadorSintegra2014                                                                                                    | - 🗆 🗙               |  |  |  |  |  |  |  |  |
| Configu                          |                                                                                                    | Validador<br>5.2.19 |  |  |  |  |  |  |  |  |
| Relatório d                      | e Críticas:<br>Mensagem de Erro Registro Campo                                                                                                    | Listar:             |  |  |  |  |  |  |  |  |
| <b>3</b>                         | Dígito inválido. 50 CNPJ/CPF                                                                                                    | C Tudo              |  |  |  |  |  |  |  |  |
| 215                              | Nao encontrado registro tipo 50 correspondente. 54                                                                                                    |                     |  |  |  |  |  |  |  |  |
| 216                              | Não encontrado registro tipo 50 correspondente. 54                                                                                                    | Imprimir            |  |  |  |  |  |  |  |  |
| 218                              | Não encontrado registro tipo 50 correspondente. 54                                                                                                    | Exportar            |  |  |  |  |  |  |  |  |
| <pre>Arquivo Docume 50123 </pre> | C:\SatWin\Sintegra\sint07-2014 Versão atual.txt         nto-Item:       580937         Campo:       CNPJ/CPF (Pos. 3, Tam. 14)         45678912345       5780158990009         20140701MG552       580937         1000000       > | Ajuda               |  |  |  |  |  |  |  |  |
|                                  | DATA № NOTA                                                                                                    | Encerrar            |  |  |  |  |  |  |  |  |

Como identificamos na imagem acima, conseguimos observar que o campo CNPJ-CPF está incorreto. Também é possível concluir que, como apareceu 4 erros no registro 54, esta nota possui 4 itens. Ou seja, quando corrigimos o CNPJ-CPF da nota, estes outros erros também serão corrigidos.

#### Como identificar a nota e sua data de entrada?

Ao clicar no erro, como na imagem abaixo, conseguimos visualizar a linha do arquivo que está incorreta, e por ela visualizar a data e o número da nota.

| Sintegra e SPED  |                                                   |                            |                     |  |  |  |  |  |  |
|------------------|---------------------------------------------------|----------------------------|---------------------|--|--|--|--|--|--|
|                  | ValidadorSinteg                                   | ra2014                     | - 🗆 🗙               |  |  |  |  |  |  |
|                  |                                                   |                            | Validador<br>5.2.19 |  |  |  |  |  |  |
| Relatório d      | e Críticas:                                       | undias   200 Odiicanos   1 | Listar:             |  |  |  |  |  |  |
| Linha            | Mensagem de Erro                                  | Registro Campo             | C Advertências      |  |  |  |  |  |  |
| <mark>8</mark> 3 | Dígito inválido.                                  | 50 CNPJ/                   | C Tudo              |  |  |  |  |  |  |
| 215              | Não encontrado registro tipo 50 correspondente.   | 54                         |                     |  |  |  |  |  |  |
| 216              | Não encontrado registro tipo 50 correspondente.   | 54                         | Imprimir            |  |  |  |  |  |  |
| 217              | Não encontrado registro tipo 50 correspondente.   | 54                         |                     |  |  |  |  |  |  |
| 218              | Não encontrado registro tipo 50 correspondente.   | 54                         | Exportar            |  |  |  |  |  |  |
| <                |                                                   |                            | >                   |  |  |  |  |  |  |
| Arquivo          | C:\SatWin\Sintegra\sint07-2014 Versão atual.txt   |                            |                     |  |  |  |  |  |  |
| Docume           | nto-Item: 580937 Campo: CNPJ/CPF (Pos. 3, Tam. 14 | 4)                         |                     |  |  |  |  |  |  |
| 50123            | 456789123455780158990009 20140701MG5              | 52 5809371102T00           | 000                 |  |  |  |  |  |  |
| <                |                                                   |                            | >                   |  |  |  |  |  |  |
|                  |                                                   |                            | Ajuda               |  |  |  |  |  |  |
|                  |                                                   |                            |                     |  |  |  |  |  |  |
|                  |                                                   |                            | Encerrar            |  |  |  |  |  |  |
|                  | DATA                                              | Nº NOTA                    |                     |  |  |  |  |  |  |

Agora, que conseguimos identificar o número da nota e sua data, fica fácil de localizar no sistema Satwin. Basta ir no menu (Estoque) > (Entrada) > (Altera Nota), selecionar a "data" da nota, e clicar em "Executar busca". O sistema irá lhe mostrar na tela todas as notas daquele dia. Agora e só localizar o número da nota, pois assim conseguimos identificar o seu fornecedor, de acordo com a imagem abaixo.

| 4                          |                                        |                    |           | Altera N                  | lota           |      |          |                |                  |                |               |                       |           | ×        |
|----------------------------|----------------------------------------|--------------------|-----------|---------------------------|----------------|------|----------|----------------|------------------|----------------|---------------|-----------------------|-----------|----------|
| Executar Bus<br>Fornecedor | ca 🕢 🕒 🕨<br>Inicial Final<br>199999999 | 9                  |           |                           | Peni           | odo  |          | Inicia<br>01/0 | ii<br>7/2014     | B              | Final<br>01/0 | 7/2014                | B         |          |
| Drag a column he           | ader here to group by that column      |                    |           |                           |                |      |          |                |                  |                |               |                       |           | <u> </u> |
| Cod. Forn 💌                | Fornecedor                             | _                  |           | Data da entra             | da 💌           | D    | ocumente | o Nf.          | •                | Te             | otal          | Seqe                  | ncial 🛆   |          |
|                            | BLA BLA BLA                            |                    | 0         | 1/07/2014                 |                | 5809 | 37       | _              | _                |                | 200           | 24                    | 3         |          |
| 10                         | RIO DE JANEIRO REFRESCOS LIDA          |                    | 0         | 1/07/2014                 |                | 4033 | 675      |                | -                |                | 230           | 8.4                   | 3         | 21       |
| 29                         | ND PROD ALIMENT PIRAQUE S/A            |                    | 0         | 1/07/2014                 |                | 6200 | 78       |                | -                |                | 78            | .65                   | 10        | 09       |
| 29                         | ND.PROD.ALIMENT.PIRAQUE S/A            |                    | 0         | 1/07/2014                 |                | 6200 | 79       |                |                  |                |               | 128                   | 10        | 10 -     |
|                            |                                        |                    |           | Cabeçalho d               | a Nota         |      |          |                |                  |                |               |                       |           |          |
| Status Modelo<br>A ▼ 55 ▼  | Série Documento Ch<br>4 580937 12      | ave Nfe<br>3456785 | 912345678 | 91234567891<br>Itens da N | 234567<br>lota | 8912 | 345678   |                | Data e<br>01/07/ | ntrada<br>2014 | Data (        | )itima entr<br>//2014 | ada<br>13 | 0        |
| CAT                        | Produto                                | Qtd.               | Cst Doc.  | CST V                     | CFOP           | •    | Base     | Ala            | V. Icm           | Base Su        | t Alo Su      | V Sub                 | Total     | TM       |
| 1093 REFR CO               | ROA LARANJA 250ML                      | 12                 | 060       | 060                       | 1403           | -    | 0.00     | 0.00           | 0.00             |                | 0.00          | 0.00                  | 11,00     | 1        |
| 1097 REFR CO               | ROA GUARANA 250ML                      | 12                 | 060       | 060                       | 1403           |      | 0,00     | 0,00           | 0,00             |                | 0,00          | 0,00                  | 11,00     | 1        |
| 1098 REFR CO               | ROA UVA 250ML                          | 12                 | 060       | 060                       | 1403           |      | 0,00     | 0,00           | 0,00             |                | 0,00          | 0,00                  | 11,00     | 1        |
| 1102 REFR ICE              | COLA 250ML                             | 12                 | 060       | 060                       | 1403           |      | 0,00     | 0,00           | 0,00             |                | 0,00          | 0,00                  | 11,00     | 1        |
| Esc = [ Sair ]             |                                        |                    |           |                           |                |      |          |                |                  |                |               |                       |           |          |

Localizado o código ou nome do fornecedor, é só ir até o menu (Cadastro) > (Fornecedor), e corrigir o CNPJ.

| क्री                                         |                          | Fornecedor                 |              |                   |                  | × |
|----------------------------------------------|--------------------------|----------------------------|--------------|-------------------|------------------|---|
| Código Nome<br>3 BLA BLA BL                  | A                        | Nome Fan<br>BLA BLA        | tasia<br>BLA |                   |                  | _ |
| Endereço/Contato Visit                       | as/Obs.                  |                            |              |                   |                  |   |
| Rua/Avenida<br>BLA BLA BLA                   |                          | <u>N</u> úmero             | 0            | Bairro<br>NAO SEI |                  | _ |
| Estado<br>Minas Gerais                       | Cjdade<br>Belo Horizonte | Telefone<br>(123)4567-8901 | Fa <u>x</u>  | -                 | Cep<br>12345-678 | _ |
| Pessoa<br>Juridica                           | Contato<br>Nome          |                            |              | Telefo            | one              | _ |
| Produtor Rural     CNPJ     [12345678912345] | Representante<br>Nome    |                            |              | Telefo            | one<br>-         | _ |
| Insc. Estadual                               | Home Page                |                            |              |                   |                  |   |
| K < D K                                      | <u> </u>                 |                            |              | 8                 | ]                | R |

# OBS.: ESSE PROCEDIMENTO VALE PARA TODO TIPO DE ERRO NO CADASTRO DE FORNECEDOR. COMO "INSCRIÇÃO ESTUDUAL" e "ESTADO E CIDADE".

• Erro de "Modelo" em nota de "Entrada".

| ValidadorSintegra2014                                                                                                    | - 🗆 🗙                                                                |
|----------------------------------------------------------------------------------------------------|----------------------------------------------------------------------|
| SINTEGRA 6<br>Configurar & Validar & Resumo Resumo Críticas Mídias & Utilitários Validar Sobr                                                                                                    | e                                                                    |
| Relatório de Críticas:         Linha       Mensagem de Erro       Registro       Campo         3       Modelo inválido.       50       Modelo         215       Não encontrado registro tipo 50 correspondente.       54       .         216       Não encontrado registro tipo 50 correspondente.       54       .         217       Não encontrado registro tipo 50 correspondente.       54       .         218       Não encontrado registro tipo 50 correspondente.       54                                                                                                    | Listar:<br>C Erros<br>C Advertências<br>Tudo<br>Imprimir<br>Exportar |
| <ul> <li>Arquivo C:\SatWin\Sintegra\sint07-2014 Versão atual.txt</li> <li>Documento-Item: 580937 Campo: Modelo (Pos. 41, Tam. 2)</li> <li>50061215690001 915780158990009 20140701MG002 5809371102T00000</li> <li></li> <li>&lt;</li></ul> | Ajuda                                                                |

O erro de "Modelo" de nota fiscal é muito comum de ser encontrado, mas sempre passa despercebido pelo usuário. O procedimento para corrigir esse erro é bem simples. Como foi demonstrado no erro anterior, já sabemos identificar a data e o número da nota, certo!? Então agora é abrir o Sistema Sawtin, no menu (Estoque) > (Entrada) > (Altera Nota), localizar a nota e clicar duas vezes, para que no campo abaixo apareça as informações daquela nota. (Imagem Abaixo).

| 9                |          |                               |           |         | 1     | Altera N   | ota    |      |          |                |             |         |               |           |        |      | ×   |
|------------------|----------|-------------------------------|-----------|---------|-------|------------|--------|------|----------|----------------|-------------|---------|---------------|-----------|--------|------|-----|
| Exec<br>Forneced | utar But | ica                           | 999       |         |       |            | Peri   | iodo |          | Inicia<br>01/0 | i<br>7/2014 | B       | Final<br>01/0 | 7/2014    | B      |      | E   |
| Cod. Fo          | ern 💌    | Fornecedor                    |           | •       | Dat   | a da entra | da 💌   |      | Document | o Nf.          | •           | Te      | ital          | Seq       | êncial | à 💌  | H   |
| •                | 3        | BLA BLA BLA                   |           |         | 01/0  | 7/2014     |        | 58   | 0937     |                |             |         |               | 149       |        | 987  | 11  |
|                  | 10       | RIO DE JANEIRO REFRESCOS LTDA |           |         | 01/0  | 7/2014     |        | 48   | 99674    |                |             |         | 298           | 3,21      |        | 990  |     |
|                  | 10       | RIO DE JANEIRO REFRESCOS LTDA |           |         | 01/0  | 7/2014     |        | 48   | 99675    |                |             |         | 1             | 56,4      |        | 991  | j L |
|                  | 29       | IND.PROD.ALIMENT.PIRAQUE S/A  |           | _       | 01/0  | 7/2014     |        | 62   | 0078     |                |             |         | 78            | 3,65      |        | 1009 |     |
|                  | 29       | IND.PROD.ALIMENT.PIRAQUE S/A  |           |         | 01/0  | 7/2014     |        | 62   | 0079     |                |             |         |               | 128       |        | 1010 |     |
|                  |          |                               |           |         | Cal   | beçalho d  | a Nota |      |          |                |             |         |               |           |        |      |     |
| Status           | Modelo   | Série Documento               | Chave Nfe |         |       |            |        |      |          |                | Data e      | entrada | Data          | Útima ent | rada   | -    | _   |
| A 💌              | 00 🗸     | 4 580937                      | 32140706  | 1215690 | 00191 | 155004001  | 288101 | 1100 | 4005684  |                | 01/07/      | 2014    | 13 01/0       | 7/2014    | 3      |      | 0   |
|                  |          |                               |           |         | I     | tens da N  | lota   |      |          |                |             |         |               |           | -      | >    |     |
| C A 💌            |          | Produto                       | Qtd.      | Cst Doc |       | CST 💌      | CFOP   | •    | Base     | Alq            | V. Icm      | Base Su | Alq Su        | V Sub     | Tota   | TT   | м   |
| 1093 8           | REFR CO  | DROA LARANJA 250ML            | 12        | 060     |       | 060        | 1403   |      | 0,00     | 0,00           | 0,00        |         | 0,00          | 0,00      | 11,    | 00   | 1   |
| 1097 8           | REFR CO  | DROA GUARANA 250ML            | 12        | 060     |       | 060        | 1403   |      | 0,00     | 0,00           | 0,00        |         | 0,00          | 0,00      | 11/    | 00   | 1   |
| 1098 8           | REFR CO  | DROA UVA 250ML                | 12        | 060     |       | 060        | 1403   |      | 0,00     | 0,00           | 0,00        |         | 0,00          | 0,00      | 11/    | 00   | 1   |
| 1102 8           | REFR IC  | E COLA 250ML                  | 12        | 060     |       | 060        | 1403   |      | 0.00     | 0.00           | 0,00        | ę       | 0,00          | 0,00      | 11/    | 00   | 1   |

Como observamos na imagem acima, e só alterar o modelo da nota para 55, neste caso, e clicar em salvar.

#### **OBS. IMPORTANTE!**

- Nota com chave eletrônica (Nota fiscal Eletrônica) o modelo sempre será 55.
- Nota sem chave eletrônica (Nota de bloco) o modelo sempre será 01.
- Nota Telecomunicação (Serviço de telefonia) o modelo sempre será 22.
- Nota de Energia Elétrica, (Conta de Luz) o modelo sempre será 06.
- Erro de número de "Serie" em nota de "Entrada"

Página 10 / 29 (c) 2024 Administrador <wagner@grupotecnoweb.com.br> | 2024-12-21 14:27 URL: http://faq.resolvapelosite.com.br/index.php?action=artikel&cat=38&id=250&artlang=pt-br

|                                                                            | Ontegra e e                                                                                                    |                                                    |                                                  |
|----------------------------------------------------------------------------|----------------------------------------------------------------------------------------------------|----------------------------------------------------|--------------------------------------------------|
| Ð                                                                          | ValidadorSinteg                                                                                                    | ra2014                                             | - 🗆 🗙                                            |
| Configu                                                                    |                                                                                                    |                                                    | Validador<br>5.2.19                              |
| Relatório d                                                                | e Críticas:                                                                                                    |                                                    | Listar:                                          |
| Linha<br>215<br>216<br>217<br>217<br>218<br>218<br><br>Arquivo I<br>Docume | Mensagem de Erro Não encontrado registro tipo 50 correspondente. Não encontrado registro tipo 50 correspondente. Não encontrado registro tipo 50 correspondente. Não encontrado registro tipo 50 correspondente. C:\SatWin\Sintegra\sint07-2014 Versão atual.txt nto-Item: 580937-001 | Registro Campo<br>54<br>54<br>54<br>54<br>54<br>54 | C Advertências<br>C Tudo<br>Imprimir<br>Exportar |
| <                                                                          |                                                                                                    | >                                                  | Ajuda                                            |
|                                                                            | NOTA                                                                                                    |                                                    | Encerrar                                         |

Sintogra o SPED

Os erros de "Serie" também são fáceis de resolver! Como observamos na imagem acima, ele não referencia o erro diretamente no registro 50, assim não conseguimos identificar a data de entrada da nota, apenas o seu número. Ou seja, quando for pesquisar a nota no sistema Satwin, <u>neste caso</u> deverá colocar a data inicial e a data final do mês, e ao localizar o número da nota dar dois cliques. (Imagem Abaixo)

| ्र                                                                                                    |           | 1           | Altera N    | lota    |                          |                |               |          |             |              |          | ×    |
|----------------------------------------------------------------------------------------------------|-----------|-------------|-------------|---------|--------------------------|----------------|---------------|----------|-------------|--------------|----------|------|
| Executar Busca 📄 💿 🛶                                                                                             |           |             |             |         |                          |                |               |          |             |              |          |      |
| Fornecedor Inicial Final 999991                                                                                  | 199       |             |             | Perio   | do                       | Inicia<br>01/0 | al<br>17/2014 | B        | Fina<br>31/ | l<br>07/2014 | 3        |      |
|                                                                                                    |           |             |             |         |                          |                |               |          |             |              |          |      |
| Cod. Forn 💌 Fornecedor                                                                                           |           | ▼ Da        | ta da entra | da 💌    | Document                 | o Nf.          | •             | Tot      | al          | Seqé         | ncial ∆[ | •    |
| 3 BLA BLA BLA                                                                                                    |           | 01/0        | 7/2014      | -       | 580937                   |                |               |          |             | 149          | 91       | 37   |
|                                                                                                    |           |             |             |         |                          |                |               |          |             |              |          |      |
| X V (Documento Nf. = 580937)                                                                                     |           |             |             |         |                          |                |               |          |             |              | Custo    | mize |
|                                                                                                    |           | Ca          | beçalho d   | a Nota  |                          |                |               |          |             |              | _        |      |
| Status Modelo Série Documento                                                                                    | Chave Nfe |             |             |         |                          |                | Data e        | ntrada   | Data        | Última entra | ada      |      |
| A 💌 55 💌 000 580937                                                                                              | 32140706  | 12156900019 | 155004001   | 2881011 | 004005684                |                | 01/07/        | 2014 ]   | 3 01/0      | 7/2014       | 3        | 0    |
| and the second second second second second second second second second second second second second second second |           |             | ltens da N  | lota    |                          |                |               |          |             |              | 1        |      |
| C A  Produto                                                                                                    | Qtd.      | Cst Doc. 💌  | CST 💌       | CFOP    | <ul> <li>Base</li> </ul> | Alq            | V. Icm        | Base Sut | Alq Su      | V Sub        | Total    | TM   |
| 1093 REFR COROA LARANJA 250ML                                                                                    | 12        | 060         | 060         | 1403    | 0,00                     | 0,00           | 0,00          |          | 0,00        | 0,00         | 11,00    | 1    |
| 1097 REFR COROA GUARANA 250ML                                                                                    | 12        | 060         | 060         | 1403    | 0,00                     | 0,00           | 0,00          |          | 0,00        | 0,00         | 11,00    | 1    |
| 1102 REFRICE COLA 250ML                                                                                          | 12        | 060         | 060         | 1403    | 0,00                     | 0.00           | 0.00          |          | 0.00        | 0,00         | 11.00    | 1    |
|                                                                                                    |           |             | 1.000       | 10000   | 1                        |                |               |          |             |              |          |      |
|                                                                                                    |           |             |             |         |                          |                |               |          |             |              |          |      |
|                                                                                                    |           |             |             |         |                          |                |               |          |             |              |          |      |
|                                                                                                    |           |             |             |         |                          |                |               |          |             |              |          |      |
|                                                                                                    |           |             |             |         |                          |                |               |          |             |              |          |      |
|                                                                                                    |           |             |             |         |                          |                |               |          |             |              |          |      |
| Esc = [ Sair ]                                                                                                   |           |             |             |         |                          |                |               |          |             |              |          |      |

Localizando a nota é só alterar o número de "Serie" da nota para "1". Todo número de "Série" de nota fiscal, pode ser considerado como "1".

• Erro de "CFOPs" nos itens da nota de "Entrada".

|                                           | entogra o c                                               |                              | -                 |
|-------------------------------------------|-----------------------------------------------------------|------------------------------|-------------------|
|                                           | ValidadorSinteg                                           | ra2014                       |                   |
| Se la la la la la la la la la la la la la | BINTEG                                                    | RA                           | Validado<br>5.2.1 |
| Configu<br>Relatório d                    | ar   🞸 Validar   🥙 Resumo 🔤 Criticas   😱 1<br>e Críticas: | Mídias   🎾 Utilitários   🧳   | Listar:           |
| Linha                                     | Mensagem de Erro                                          | Registro Campo               | C Advertências    |
| 83                                        | CFOP inválido.                                            | 50 CFOP                      | C Tudo            |
| 215                                       | Não encontrado registro tipo 50 correspondente.           | 54                           |                   |
| 216                                       | Não encontrado registro tipo 50 correspondente.           | 54                           | Imprimir          |
| 217                                       | Não encontrado registro tipo 50 correspondente.           | 54                           |                   |
| 218                                       | Não encontrado registro tipo 50 correspondente.           | 54                           | Exportar          |
|                                           |                                                           |                              |                   |
| <                                         |                                                           |                              | >                 |
| Arquivo                                   | C:\SatWin\Sintegra\sint07-2014 Versão atual.txt           |                              | _                 |
| Docume                                    | nto-Item: 580937 Campo: CFOP (Pos. 52, Tam. 4)            |                              |                   |
| 50061                                     | 215690001915780158990009 20140701MG5                      | 51 580937 <b>1344</b> T00000 | 1                 |
| 1                                         |                                                           |                              |                   |
|                                           |                                                           | ,                            | Ajuda             |
|                                           |                                                           |                              |                   |
|                                           | ·                                                         |                              | Encourse          |
|                                           | DATA                                                      | - Nº NOTA                    | Lincolidi         |

Sintoara o SPED

Em relação aos erros de CFOPs, primeiramente temos que entender o que é um "CFOP de saída" e um "CFOP de entrada".

Os CFOPs são divididos em 4 situações. São elas: entrada, saída, fora do estado e dentro do estado. Vejamos como identificar cada um, com os exemplos abaixo:

1. 1. CFOPs iniciados com o número 1 ou 2, serão CFOPs de entrada de mercadoria.

1.1 CFOPs iniciados com o número 1, são mercadorias compradas de fornecedores dentro do estado do estabelecimento.

1.2 CFOPs iniciados com o número 2, são mercadorias compradas de fornecedores fora Página 13 / 29

do estado do estabelecimento.

1. 2. CFOPs iniciados com o número 5 ou 6, são CFOPs de saída de mercadoria.

2.1 CFOPs iniciados com o número 5, são mercadorias vendidas para clientes dentro do estado.

2.2 CFOPs iniciados com número 6, são mercadorias vendidas para clientes fora do estado.

Agora iremos corrigir o CFOP incorreto da nota no sistema Satwin. Como na imagem acima, já identificamos o número da nota, data de entrada e o número do CFOP incorreto em destaque em vermelho. Então basta ir ao menu (Estoque) > (Entrada) > (Altera Nota) e preencher o CFOP correto. (Imagem abaixo)

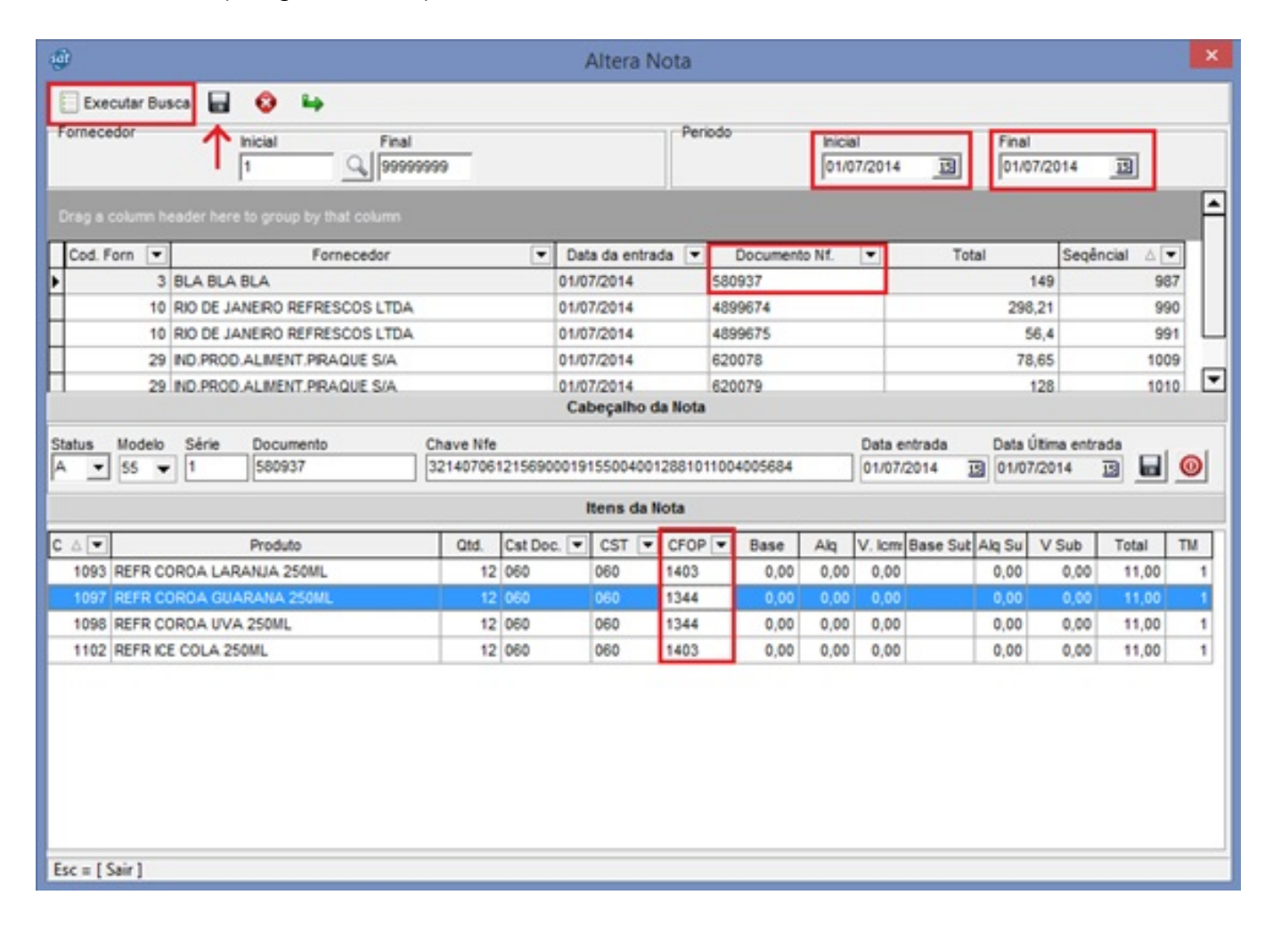

Página 14 / 29 (c) 2024 Administrador <wagner@grupotecnoweb.com.br> | 2024-12-21 14:27 URL: http://faq.resolvapelosite.com.br/index.php?action=artikel&cat=38&id=250&artlang=pt-br

Como observamos na imagem acima, existem dois itens da nota que contém o CFOP 1344, que o "Validador Sintegra" identificou como incorretos. Assim basta verificar com a contabilidade qual o CFOP valido para estes produtos dessa nota e fazer a alteração e salvar.

• Erro de "CSTs" de itens da nota de "Entrada".

| 9                                     |                                                                                                    | ValidadorSinte                                        | gra2014                                        | - 🗆 🗾                                                                                             |
|---------------------------------------|----------------------------------------------------------------------------------------------------|-------------------------------------------------------|------------------------------------------------|---------------------------------------------------------------------------------------------------|
| Config                                | BORT                                                                                                  |                                                       | RA<br>Mídias 1/2 Utilitários                   | Validador<br>5.2.19                                                                               |
| Relatório                             | de Críticas:                                                                                          |                                                       |                                                | Listar:                                                                                           |
| Linha<br>422<br><<br>Arquivo<br>Docum | Mensagem de Erro<br>Conteúdo inválido.<br>C:\SafWin\Sintegra\sint09-20<br>ento-Item: 176159-003 Campo | Registro<br>54<br>14.txt<br>: Situação tributária (Po | Campo<br>Situação tributária<br>s. 32, Tam. 3) | <ul> <li>Erros</li> <li>Advertências</li> <li>Tudo</li> <li>Imprimir</li> <li>Exportar</li> </ul> |
| 5433<br><                             | 0099110017045525 1761                                                                                 | <u>59</u> 1403 <mark>001</mark> 003000                | 000000011490000050                             | Ajuda                                                                                             |
|                                       | Nº N0                                                                                                 | АТС                                                   |                                                | Encerrar                                                                                          |

Como podemos observar na imagem acima, os erros de CSTs (Situação tributária), são erros no registro 54, ou seja, quando ocorrer erro no CST de um item da nota, não será mostrada a data de entrada da nota, como nos erros anteriores, sendo possível identificar, nesse caso, apenas o número da nota! Tal fato se dá porque este erro não afeta o registro 50, não dando a opção de data como nos erros anteriores.

Para corrigir este erro, basta acessar o Sistema Satwin, ir no menu (Estoque) > (Entrada) > (Altera Nota), colocar a data do mês inicial/final, localizar o número da nota e alterar o CST

Página 15 / 29 (c) 2024 Administrador <wagner@grupotecnoweb.com.br> | 2024-12-21 14:27 URL: http://faq.resolvapelosite.com.br/index.php?action=artikel&cat=38&id=250&artlang=pt-br

#### incorreto. (Imagem Abaixo)

| Executar Busc         Image: Security Security Secur | 4                                                                                                    |                        |                              | 1                                                  | Altera N                                                                             | ota                                  |                          |                                                     |                             |                                 |                   |                                |                                  |                                                 |                                 | × |
|----------------------------------------------------------------------------------------------------|----------------------------------------------------------------------------------------------------|------------------------|------------------------------|----------------------------------------------------|--------------------------------------------------------------------------------------|--------------------------------------|--------------------------|-----------------------------------------------------|-----------------------------|---------------------------------|-------------------|--------------------------------|----------------------------------|-------------------------------------------------|---------------------------------|---|
| Cod. Forn         Fornecedor         Data da entrada         Documento Nf.         Total         Seqêncial         Image: Column header here to group by that column           1         3         BLA BLA BLA         0107/2014         4899674         298,21         990           10         RID DE JANERO REFRESCOS LTDA         0107/2014         4899674         298,21         990           10         RID DE JANERO REFRESCOS LTDA         0107/2014         4899675         56,4         991           29         ND.PROD.ALMENT PRAQUE S/A         0107/2014         620078         78,65         1009           29         ND.PROD.ALMENT PRAQUE S/A         0107/2014         620079         128         1010         Cabegaiho da Nota           Status         Modelo         Série         Documento         Chave Nfe         Data entrada         Data Útima entrada           3         55         1         580937         12140706121569000191550040012881011004005684         0107/2014         10         1007/2014         10         1007           Items da Nota           C Produto         Otd.         Otd.         Cat Produto         Otd.         Cat Doc.         CST         CFOP                                                                                                    | Formecedor                                                                                                    | val<br>19999999        |                              |                                                    |                                                                                      | Peri                                 | odo                      |                                                     | Inicia<br>01/0              | il<br>7/2014                    | B                 | Final                          | 7/2014                           | B                                               |                                 | • |
| Status         Modelo         Série         Documento         Chave Nfe         Data entrada         Data Útima entrada           A         S5         1         580937         32140706121569000191550040012881011004005684         01/07/2014         01/07/2014         01/07/2014         01/07/2014         01/07/2014         01/07/2014         01/07/2014         01/07/2014         01/07/2014         01/07/2014         01/07/2014         01/07/2014         01/07/2014         01/07/2014         01/07/2014         01/07/2014         01/07/2014         01/07/2014         01/07/2014         01/07/2014         01/07/2014         01/07/2014         01/07/2014         01/07/2014         01/07/2014         01/07/2014         01/07/2014         01/07/2014         01/07/2014         01/07/2014         01/07/2014         01/07/2014         01/07/2014         01/07/2014         01/07/2014         01/07/2014         01/07/2014         01/07/2014         01/07/2014         01/07/2014         01/07/2014         01/07/2014         01/07/2014         01/07/2014         01/07/2014         01/07/2014         01/07/2014         01/07/2014         01/07/2014         01/07/2014         01/07/2014         01/07/2014         01/07/2014         01/07/2014         01/07/2014         01/07/2014         01/07/2014         01/07/2014         01/07/2014         01/07/2014                                                                                                    | Cod. Forn  Cod. Forn  Fornecedor  Cod. Forn  Cod. Forn  Fornecedor  Cod. Forn  Fornecedor  Solution Solution So | DA<br>DA               | T                            | Dat<br>01/0<br>01/0<br>01/0<br>01/0<br>01/0<br>Cat | a da entrac<br>7/2014<br>7/2014<br>7/2014<br>7/2014<br>7/2014<br>7/2014<br>beçalho d | da 💌                                 | 580<br>485<br>620<br>620 | Documento<br>0937<br>99674<br>99675<br>0078<br>0079 | Nf.                         |                                 | To                | tal<br>296<br>5<br>78          | Seq8<br>149<br>6,4<br>6,5<br>128 | ncial △ [<br>94<br>94<br>94<br>94<br>101<br>102 | •<br>87<br>90<br>91<br>09<br>10 | • |
| C △ ▼         Produto         Otd.         C st Doc. ▼         CST ▼         CFOP ▼         Base         Akq         V. Icm         Base Sut         Akq Su         V Sub         Total         TM           1093         REFR COROA LARANJA 250ML         12         060         060         1403         0,00         0,00         0,00         0,00         0,00         0,00         0,00         10,00         1           1097         REFR COROA GUARANA 250ML         12         060         060         1344         0,00         0,00         0,00         0,00         0,00         1,00         1           1098         REFR COROA GUARANA 250ML         12         060         060         1344         0,00         0,00         0,00         0,00         1,00         1           1098         REFR COROA UVA 250ML         12         060         060         1344         0,00         0,00         0,00         0,00         1,00         1           1102         REFR ICE COLA 250ML         12         060         060         1403         0,00         0,00         0,00         0,00         11,00         1                                                                                                    | Status Modelo Série Documento<br>A<br>55<br>1<br>580937                                                                                                    | Chave Nfe<br>32140706  | 1215690                      | 00191                                              | 155004001<br>Itens da N                                                              | 288101<br>lota                       | 1100                     | 4005684                                             |                             | Data e<br>01/07/                | ntrada<br>(2014 ) | Data (                         | Útima entr<br>1/2014             | ada<br>13                                       | 0                               |   |
|                                                                                                    | C A Produto<br>1093 REFR COROA LARANJA 250ML<br>1097 REFR COROA GUARANA 250ML<br>1098 REFR COROA UVA 250ML<br>1102 REFR ICE COLA 250ML                                                                                                    | Qtd.<br>12<br>12<br>12 | Cst Dec<br>060<br>060<br>060 | 1, V                                               | CST •<br>060<br>060<br>060                                                           | CFOP<br>1403<br>1344<br>1344<br>1403 |                          | Base<br>0,00<br>0,00<br>0,00<br>0,00                | Alq<br>0,00<br>0,00<br>0,00 | V. licm<br>0,00<br>0,00<br>0,00 | Base Sut          | Alq Su<br>0,00<br>0,00<br>0,00 | V Sub<br>0,00<br>0,00<br>0,00    | Total<br>11,00<br>11,00<br>11,00<br>11,00       | TM 1                            |   |

• Erro de Nota fiscal de entrada duplicada.

Página 16 / 29 (c) 2024 Administrador <wagner@grupotecnoweb.com.br> | 2024-12-21 14:27 URL: http://faq.resolvapelosite.com.br/index.php?action=artikel&cat=38&id=250&artlang=pt-br

| Sintegra e SPED                                                                                                 |                  |  |  |  |  |  |
|----------------------------------------------------------------------------------------------------|------------------|--|--|--|--|--|
|                                                                                                    |                  |  |  |  |  |  |
| SINTEGRA                                                                                                    | idador<br>5.2.19 |  |  |  |  |  |
| Relatório de Críticas:       Listar         Linha       Mensagem de Erro       Registro       Campo             | r:<br>irros      |  |  |  |  |  |
| S       Registro informado em duplicidade.       50         S       Registro informado em duplicidade.       50 | iudo             |  |  |  |  |  |
|                                                                                                    | Exportar         |  |  |  |  |  |
| <                                                                                                    |                  |  |  |  |  |  |
| Arquivo C:\SatWin\Sintegra\sint05-2014.txt Documento-Item: 351276                                               |                  |  |  |  |  |  |
| < <u>20140503M5557</u> <u>3512761102100000</u>                                                                  | Ajuda            |  |  |  |  |  |
| DATA Nº NOTA                                                                                                    | Encerrar         |  |  |  |  |  |

Como o próprio erro quer dizer, foram lançadas duas notas no Sistema com as mesmas informações! Como podemos identificar na imagem, o erro lhe informa a data e número da nota. Nesse caso, basta localizar as notas no Sistema Satwin no menu (Estoque) > (Entrada) > (Mercadorias).

Informe os campos abaixo:

| Fornecedor         | Nome                                   | CNPL/CPE            |      |
|--------------------|----------------------------------------|---------------------|------|
| 0 Q                |                                        |                     |      |
|                    |                                        | Totais              |      |
| Sequencial         | 03/11/2014 3                           | Mercadorias +       | 0,00 |
| lota Fiecal        |                                        | Frete +             | 0,00 |
| iota Fiscal        | Documento NF                           | Base ICMS Subst:    | 0,00 |
|                    |                                        | Soma ICMS Subst.: + | 0,00 |
| Série<br>000       | Modelo CFOP                            | Base do ICMS:       | 0,00 |
| have NF-e          |                                        | Valor do ICMS       | 0,00 |
|                    |                                        | Soma do IPI +       | 0,00 |
|                    |                                        | Encargos +          | 0,00 |
| nformações Adicior | nais de Interesse do Fisco             | Desconto Global: -  | 0,00 |
| nformações Comple  | ementares de Interesse do Contribuinte | Bonificação: -      | 0,00 |
|                    |                                        | Valor DAE           | 0,00 |
|                    |                                        | Total da Nota:      | 0,00 |
| Eornecedores       | Q, Localizar 🖉 Avançar                 | Total da Nota:      | 0,0  |

Clicar em "Localizar".

đđ

×

| 49                                        |                                                                                              | Localiz                                                  | ar Nota            |                              |                                      |                           | ×   |
|-------------------------------------------|----------------------------------------------------------------------------------------------|----------------------------------------------------------|--------------------|------------------------------|--------------------------------------|---------------------------|-----|
| Periodo de Entra<br>Inicial<br>03/05/2014 | ida: Forn<br>Final Inicia<br>03/05/2014 3                                                    | 1 Q Final<br>9999                                        | Gequencial Inicial | Final<br>999999999           | C Document                           | 0 Final 1 9999999         | 999 |
| Dt. Entrada<br>03/05/2014<br>03/05/2014   | Dt Emissão         Cod. For.           03/05/2014         46           03/05/2014         46 | Nome<br>SPAL IND BRAS BEBIDAS S<br>SPAL IND BRAS BEBIDAS | SA<br>SA           | Sequêncial<br>7165100<br>716 | Documento<br>0 351276<br>5 000351276 | Total<br>861,15<br>861,15 | ^   |
|                                           |                                                                                              | Iten                                                     | s da Nota          |                              |                                      |                           |     |
| Cod. Prd.                                 |                                                                                              | Produto                                                  |                    | Un Quar                      | ntidade                              | Total                     | ^   |
| > 392<br>677                              | COCA COLA LATA 350ML<br>COCA COLA 290ML                                                      |                                                          |                    | UN<br>UN                     | 240,00<br>120,00                     | 347,19<br>135,96          | 1   |
| 1057<br>1104                              | AGUA MIN CRYSTAL S/GAS<br>SPRITE ZERO 350ML LATA                                             | 510ML                                                    |                    | UN                           | 300,00<br>6,00                       | 183,87<br>9,00            |     |
| 1147                                      | CHA M LEAO NATURAL 300<br>CHA M LEAO GUARANA PO                                              | ML<br>WER 300ML                                          |                    | UN                           | 12,00                                | 12,76<br>12,76            | ~   |
| 4 4 4                                     | H                                                                                            | Q, E                                                     | xecutar            |                              |                                      | ♦ Voitar                  |     |

Selecione a data desejada e clique em "Executar". Assim todas as notas do dia serão informadas na tela. Basta você localizar uma das notas que estão repetidas, e dar dois cliques.

| 4                              |                                  | Entrad                    | a de   | Mercad    | loria | US_                     |                                 |          |         |                |                   | ×   |
|--------------------------------|----------------------------------|---------------------------|--------|-----------|-------|-------------------------|---------------------------------|----------|---------|----------------|-------------------|-----|
| Sequêncial Docum<br>7165 00035 | nento NF Data<br>1276 03/05/2014 | Fornecedor<br>SPAL ND BRA | S BEBI | AS SA     |       |                         |                                 |          | UF      | Total da       | Nota<br>861,      | ,15 |
| Produto<br>Código Deso<br>GLA  | rição<br>DIATOR ENERGY DRIN      | K F CITRICAS 473ML        |        |           |       |                         |                                 | Cto. At  | ual UN  | Estoqu         | e                 | 5   |
| Quantidade 4,000               | Custo<br>5,37                    | Total 21,48               | Desc.  | ind.      | 0,00  | Encargo                 | 0,13                            | ч        | 0,00    | CFOP D         | oc                | -   |
| CST Doc Descrição do CS        | T Doc                            |                           |        |           | -     | Tipo de Mo<br>Compra pa | vimentação<br>ra Comerc         | alização |         |                | <b>v</b> 11       | 02  |
| Subst. ICMS %                  | % Red loms Base I                | CMS Valor ICMS            | De     | epto. : ( | 0     |                         |                                 |          |         |                |                   | Ī   |
| Código                         | Descricao                        | Quant. 0                  | Custo  | Total     | Subs  | t PI                    | Desc.                           | Base     | Encarg  | ICMS%          | CFOP              | ^   |
| ♦ 4762 GLADIATOR ENE           | RGY DRINK F CITRICA              | S 473 4,000               | 5,37   | 21,48     | 1,3   | 35 0,00                 | 0,00                            | 0,00     | 0,13    | 0,00           | 1102              |     |
| 1147 CHA M LEAO NA             | TURAL 300 ML                     | 12,000                    | 1,06   | 12,76     | 0,1   | 80 0,00                 | 0,00                            | 0,00     | 0,08    | 17,00          | 1102              |     |
| 4763 GLADIATOR ENE             | RGY DRINK F SELVAC               | SENS 4,000                | 5,37   | 21,48     | 1,3   | 35 0,00                 | 0,00                            | 0,00     | 0,13    | 0,00           | 1102              |     |
| 2092 AGUA MIN CRYS             | TAL S/GAS 1,5L                   | 18,000                    | 1,16   | 20,81     | 1,3   | 31 0,00                 | 0,00                            | 0,00     | 0,12    | 17,00          | 1102              |     |
| 1919 CHA M LEAO LIN            | AO 330ML                         | 24,000                    | 0,90   | 21,52     | 1,3   | 36 0,00                 | 0,00                            | 0,00     | 0,13    | 17,00          | 1102              |     |
| 1149 CHA M LEAO GU             | ARANA POWER 300M                 | L 12,000                  | 1,06   | 12,76     | 0,1   | 80 0,00                 | 0,00                            | 0,00     | 0,08    | 17,00          | 1102              |     |
| 1201 SUCO DEL VALL             | E UVA 1L                         | 6,000                     | 3,60   | 21,62     | 1,3   | 36 0,00                 | 0,00                            | 0,00     | 0,13    | 17,00          | 1102              |     |
| 677 COCA COLA 290              | ML                               | 120,000                   | 1,13   | 135,96    | 8,3   | 36 3,42                 | 0,00                            | 0,00     | 0,78    | 17,00          | 1102              |     |
| 6147 CHA M LEAO VE             | RDE LIMAO 335ML                  | 6,000                     | 2,15   | 12,89     | 0,0   | 81 0,00                 | 0,00                            | 0,00     | 0,08    | 17,00          | 1102              | ~   |
| H 4 > N                        | Calc.                            | Produtos                  |        |           | C     | tem                     | 😨 iten                          | 1        | () Item | 1              | tem               |     |
| Financeiro Un.                 | Vnd. Fator Conve                 | rsão Un.Cmp.              | ] [    | ICMS Ve   | nda   |                         | Bonif.:<br>Ioms Subs<br>Total.: | a:       |         | 0<br>53<br>861 | .00<br>,35<br>,14 |     |
| TH Dados                       | Relatório Q                      | Nota 😏 NF-                | e      |           |       | Nota                    | No.                             | ta i     | Nota    |                | - Sair            | · _ |
|                                |                                  |                           |        |           |       |                         |                                 | 1.1      |         |                |                   |     |

Clicar em "Nota" com um ícone da "lata de lixo", para excluir essa nota do Sistema.

• Erro de CNPJ ou Inscrição estadual do Fornecedor da nota de Entrada.

#### **MUITO IMPORTANTE!**

CASO O CLIENTE UTILIZE O APLICATIVO "IMPORTA DANFE" E A FERRAMENTA "TIPO DE MOVIMENTAÇÃO", DIFICILMENTE IRÃO OCORRER OS ERROS DO REGISTRO 50 E 54 EM RELAÇÃO AS NOTAS DE ENTRADA DE MERCADORIA.

CONSULTE O SUPORTE PARA ATUALIZAR O SISTEMA SATWIN PARA A VERSÃO 5.2 E FAZER AS INSTALAÇÕES E CONFIGURAÇÕES PARA SE UTILIZAR O APLICATIVO "IMPORTA DANFE" E A FERRAMENTA "TIPO DE MOVIMENTAÇÃO".

#### **REGISTRO 60**

A função do Registro 60 é informar as operações e prestações realizadas com os documentos fiscais emitidos por equipamento emissor de cupom fiscal (ECF). O registro 60 se dividido em vários subtipos. São eles:

#### Registros que são referentes as informações das reduções Z(s)

- **Registro 60M (Mestre)** Este registro contém informações de identificação do equipamento emissor de cupom fiscal do estabelecimento informante.
- Registro 60A (Analítico) Este registro contém informações dos totalizadores parciais das máquinas ativas no dia. No final do dia é identificada cada Situação Tributária, de cada ECF.

#### Registros que são referentes aos cupons fiscais emitidos

- Registro 601 (Item) Este registro contém informações a respeito de cada mercadoria, produto ou serviço constante do documento fiscal. Este registro é opcional, ficando sua adoção a critério das unidades da Federação.
- Registro 60D (Resumo Diário) Este registro contém informações totalizadas por código da mercadoria, produto ou serviço registrado nos documentos fiscais emitidos no dia pelo ECF. Este registro é opcional, ficando sua adoção a critério das unidades da Federação.
- Registro 60R (Resumo Mensal) Este registro contém informações acumuladas por mês a respeito de cada tipo de mercadoria, produto ou serviço processado nos ECFs do estabelecimento informante.
- Erro de COO inicial ou final da redução Z.

|              | Val                                | idadorSir    | ntegra2014                          |       |                         |
|--------------|------------------------------------|--------------|-------------------------------------|-------|-------------------------|
| Configur     | ar   🔗 Validar   💝 Resumo 🛤        | EC           | BRA<br>Mídias 🖉 Utilitários         | Sobre | affdado<br>5.2.4        |
| Relatório de | e Críticas:                        |              |                                     | L     | istar:<br>Erros         |
| Linha        | Mensagem de Erro                   | Registro     | Campo                               | ^ (   | <sup>a</sup> dvertência |
| 210          | Conteúdo inválido.                 | 60           | N <sup>g</sup> ordem op. início dia |       | Tudo                    |
| S 1448       | Registro tipo 60D sem registro     | 60           | Código do produto                   | - 1   | 1000                    |
| S 1449       | Registro tipo 60D sem registro     | 60           | Código do produto                   |       | Imprimir                |
| 🚫 1450       | Registro tipo 60D sem registro     | 60           | Código do produto                   | -     |                         |
| 8 1451       | Registro tipo 60D sem registro     | 60           | Código do produto                   |       | Exportar                |
| 🔀 1452       | Registro tipo 60D sem registro     | 60           | Código do produto                   | -     |                         |
| 😂 1453       | Registro tipo 60D sem registro     | 60           | Código do produto                   |       |                         |
| X 1454       | Renistro tino 60D sem renistro     | 60           | Códian do produto                   | ~     |                         |
| <            |                                    |              |                                     | >     |                         |
| Arquivo 0    | C:\SatWin\Sintegra\sint04-2014.txt | -            |                                     |       |                         |
| Documer      | nto-Item: DR0210BR0000002 Cam      | oo: Nº orden | op. início dia (Pos. 37, Tam        | n. 6) |                         |
|              |                                    |              |                                     |       |                         |
| 60M20        | 140401DR0210BR0000002109           | 23002200     | 38272700114500                      | 10000 |                         |
| <            |                                    |              |                                     | >     | Aluda                   |
|              |                                    |              |                                     |       | Aluda                   |
|              |                                    | _            |                                     |       |                         |
|              |                                    |              |                                     |       | Encerrar                |
|              |                                    |              |                                     | _     | Lincondi                |

Cintonro

CDEI

Como observamos na imagem acima, o erro em destaque (azul claro) se refere ao numero de ordem op. Inicial do dia, (COO inicial do dia). Para cada redução Z que estiver com erro, será gerado 1 erro para cada cupom do movimento do dia. Ou seja, para cada erro no registro 60M ou 60A ocorrerão vários erros no registro 60D ou 60I. Logo podemos entender que se corrigirmos o erro na redução Z, serão corrigidos automaticamente os erros dos cupons fiscais do movimento do dia.

Para corrigir estes erros temos que saber identificar qual data e Nº da ECF (Impressora fiscal), como observamos na imagem acima.

O procedimento a ser seguido será: acessar o Sistema Satwin no menu (Vendas) > (Cadastro de Redução Z), no campo "Ir para" preencher a data e clicar em ENTER (Imagem Abaixo).

| <b>@</b>                                                                  | ک و شخص در معند معند معند و شخص در معند و شخص معند و شخص معند و معند و معند<br>و معند و معند و معند و معند و معند و معند و معند و معند و معند و معند و معند و معند و معند و معند و معند و معند و معند و معند و معند و معند و معند و معند و معند و معند و معند و معند و معند و معند و معند و معند و معند و معند و معندو و |                       |              |                          |              |                       |                    |  |
|---------------------------------------------------------------------------|----------------------------------------------------------------------------------------------------|-----------------------|--------------|--------------------------|--------------|-----------------------|--------------------|--|
| Data<br>01/04/2014 15                                                     | Data         Número ECF         Equip.         Série         Núm. Redução         CRO           01/04/2014         1         2         Q         DR0210BR000000210923         1145         5                                                                                                    |                       |              |                          |              |                       |                    |  |
| COO Inicial                                                               | COO Final 38272                                                                                                    | GT In                 | nicial<br>0, | GT Final                 | 831,17       | Ven<br>3.             | da Bruta<br>831,17 |  |
| Isentos (1)                                                               | Substituição (F) N<br>0 877,75                                                                                                    | ão Incidente (N<br>0, | I) Excluido  | os Desco<br>7,55         | ntos<br>0,02 | in<br>3.              | formado<br>831,17  |  |
| 1                                                                         |                                                                                                    |                       | Tributa      | dos                      |              |                       |                    |  |
| ICMS % Total V<br>7,00                                                    | enda ICMS %                                                                                                    | Total Venda           | 71,33        | CMS % Total Ven<br>17,00 | da 1.761,29  | CMS % Total V<br>0,00 | enda<br>0,00       |  |
| 0,00                                                                      | 0,00 0,0                                                                                                    | 0                     | 0,00         | 0,00                     | 0,00         | 0,00                  | 0,00               |  |
| Data                                                                      | N° ECF Sé                                                                                                    | rie                   | Redução      | COO Inicial              | COO Final    | GT Inicia             | I GT Final A       |  |
| 01/04/2014                                                                | 3 BE05117561                                                                                                    | 0000124281            | 785          | 382728                   | 30           | 04395 0,              | 00                 |  |
| 01/04/2014                                                                | 2 DR0210BR00                                                                                                    | 0000210923            | 1145         |                          | 38           | 32727 0,              | 00                 |  |
| 02/04/2014                                                                | 3 BE05117561                                                                                                    | 0000124281            | 786          | 383058                   | 30           | 04621 0,              | 00                 |  |
| 02/04/2014                                                                | 2 DR0210BR00                                                                                                    | 0000210923            | 1146         | 304396                   | 38           | 33057 0,              | 00                 |  |
| 03/04/2014                                                                | 2 DR0210BR00                                                                                                    | 0000124201            | 1147         | 383320                   | 39           | 3320 0                | 00                 |  |
| 04/04/2014                                                                | 3 BE05117561                                                                                                    | 0000124281            | 788          | 305320                   | 30           | 05320 0.              | 00                 |  |
| <                                                                         |                                                                                                    |                       |              |                          |              |                       |                    |  |
| Observação : Todos os Campos do Cadastro da Redução não podem estar vazio |                                                                                                    |                       |              |                          |              |                       |                    |  |
| H + F                                                                     | ►I Ir Para: 01/04/2                                                                                                    | 014 15                | <u>م</u>     |                          |              |                       | -%                 |  |

Como já localizamos a redução Z incorreta, conseguimos observar que o campo "COO inicial" não esta preenchido. Para preencher o campo "COO Inicial" basta calcular o COO da redução Z do dia anterior + 1. Exemplo:

#### COO INICIAL = COO DA REDUÇÃO Z DO DIA ANTERIOR + 1

#### COO INICIAL = 382325 + 1

#### COO INICIAL DO DIA 01/04/2014 = 382326

| MM             | INFORMATIC         | ALTDA       |                 |
|----------------|--------------------|-------------|-----------------|
| CNPJ: 01.234.  | 567/8912-34        |             |                 |
| IE: 12.345.678 | 3-9                |             |                 |
| IM: 1234       |                    |             |                 |
|                |                    |             |                 |
| 31/03/2014 06  | :34:43             | COO: 38     | 32325           |
| RED            | UCÃO Z             |             |                 |
| MOVIMENT       | DO DIA: 31/0       | 3/2014      |                 |
| NIC TEMESTIC   | - CONTADORE        | 5           |                 |
| Geral de Opera | ação Não-Fiscal    | : 0         | 07352           |
| Contador de R  | einicio de Opera   | acão: 0     | 05              |
| Contador de R  | eduções Z:         | 1           | 174             |
| Contador de C  | upom Fiscal:       | 3           | 83802           |
| Contador de F  | ita-Detalhe:       | 0           | 00000           |
| Comprovante    | de Crédito ou D    | ébito: 0    | 000             |
| Geral de Relat | ório Gerencial:    | 0           | 05599           |
| Geral Oper. N  | ão-Fiscal Canc.    | 0           | 000             |
| Cupom Fiscal   | Cancelado:         | 0           | 001             |
| TO             | <b>TALIZADORES</b> | S FISCAIS   |                 |
| TOTALIZAD      | OR GERAL:          | 9           | 437135,58       |
| VENDA BRU      | TA DIÀRIA:         |             | 8840,70         |
| CANCELAM       | ENTO ICMS:         |             | 3196,90         |
| DESCONTO I     | ICMS:              |             | where           |
| Total de ISSQ  | N:                 |             | when            |
| CANCELAM       | ENTO ISSQN:        |             | when            |
| DESCONTO       | ISSQN:             |             |                 |
| VENDA LÍQU     | JIDA:              |             | 5643,80         |
| ACRESCIMO      | ICMS:              |             | when            |
| ACRESCIMO      | ISSQN:             |             |                 |
|                | ICMS               |             | (               |
| Totalizador Ba | ise Cálculo( RS)   | ) Impos     | to( R\$)        |
| T07,00%        | 1579,74            | 110,58      |                 |
| T12,00%        | 32,81              | 3,94        |                 |
| T17,00%        | 2949,76            | 501,40      | )               |
| Total ICMS:    | 4562,31            | 615,9       | 8               |
|                | Não Tributados     |             |                 |
| Totalizador    | Valor A            | cumulado(   | RS)             |
| F1 =           | 10                 | 72,74       |                 |
| F2 =           | (                  | 0,00        |                 |
| 11 =           | 2                  | ,00         |                 |
| 12 =<br>N1 -   | 0                  | 6.75        |                 |
| N2 =           |                    | 0,75        |                 |
| 142 -          |                    | 0,00        |                 |
| 123 14E1C 13   | AB6 C51143 9       | A E44128    | 27C5B 25FE7 8B3 |
| DARUMA AL      | TOMAÇÃO            | F\$600      | 21070 23101 0D1 |
| ECF-IF VEF     | SÃO:01.05.00       | ECF:007     | Li:1            |
| JJJJJJJJAIFC   | EFBBH 0            | 1/05/2014 0 | 06:37:34        |
| FAB-DR0210     | BR0000002109       | 23          | BR              |

Como podemos observar nos exemplos, o campo COO inicial é o COO final do dia anterior + 1, então quando ocorrer o erro ao contrário, ou seja estiver faltando o COO final, basta colocar o número do COO da própria redução Z do movimento do dia.

• Erro de redução Z em branco no Sistema Satwin.

Página 24 / 29

(c) 2024 Administrador <wagner@grupotecnoweb.com.br> | 2024-12-21 14:27 URL: http://faq.resolvapelosite.com.br/index.php?action=artikel&cat=38&id=250&artlang=pt-br

|                   |                                                             | ValidadorSi               | ntegra2014                             |                          |
|-------------------|-------------------------------------------------------------|---------------------------|----------------------------------------|--------------------------|
| UD                | BINT                                                        | EC                        | BRA                                    | Validade<br>5.2          |
| Configu           | ırar   🔗 Validar   💝 Resum                                  | o 🖙 Críticas              | 🐚 Mídias 🖉 Utilitários                 | ③ Sobre                  |
| Relatório d       | de Críticas:                                                |                           |                                        | Listar:                  |
| Linha<br>224      | Mensagem de Erro<br>Conteúdo inválido.                      | Registro<br>60            | Campo<br>Nº ordem op. início dia       | C Advertência     C Tudo |
| × 224             | Conteúdo inválido.                                          | 60                        | Nº contador redução Z                  |                          |
|                   |                                                             |                           |                                        | Exportar                 |
| <                 |                                                             |                           |                                        | >                        |
| Arquivo<br>Docume | C:\SatWin\Sintegra\sint04-201<br>ento-Item: DR0210BR0000002 | 14.txt<br>Campo: Nº conta | idor redução Z (Pos. 49, Tam.          | 6)                       |
| 60M2              | 0140402DR0210BR000000                                       | 2109230022D0              | 00000000000000000000000000000000000000 | 0000                     |
| <b></b>           |                                                             |                           |                                        | Ajuda                    |
|                   |                                                             |                           |                                        |                          |

Sintoara o SPED

Este erro ocorre devido a uma rotina incorreta que se faz ao emitir redução Z no caixa. O sistema, após emitir a redução Z na impressora fiscal, fica travado para gravação das informações do dia no banco de dados, e muitos usuários ao verem a tela travada, desligam o computador, ou fecham o programa forçado, o que é incorreto!

Para corrigir esse erro deve-se apagar a redução Z em branco e lançar novamente com as informações que foram emitidas pela impressora fiscal.

Vejamos agora como lançar a redução Z no Sistema Satwin:

| REDUCÃO Z DO DIA ANTERIOR                        |                                                  |                          |
|--------------------------------------------------|--------------------------------------------------|--------------------------|
| MM INFORMATICA LTDA                              | MM INFORMATICA LTDA                              |                          |
| CNPJ: 12.345.507/8901-23                         | CNPJ: 12.345.567/8901-23                         |                          |
| IE: 12.343.078-9<br>TM-1234                      | IE: 12.345.678-9                                 |                          |
| 151. 1234                                        | IN: 1254                                         |                          |
| 02/04/2014 06:13:14 COO:382727 + 1               | 03/04/2014 06:13:07 COO:383057                   | 6º COO FINAL             |
| R_E_D_U_C_Ä_OZ_<br>MOVIMENTO DO DIA: 01/04/2014  | R E D U C Ã O Z                                  | 1º DATA                  |
| CONTADORES                                       | CONTADORES                                       |                          |
| Geral de Operação Não-Fiscal: 006998             | Geral de Operação Não-Fiscal: 007011             |                          |
| Contador de Reinicio de Operação: 005            | Contador de Reinicio de Operação: 005            |                          |
| Contador de Reduções Z: 1145                     | Contador de Reduções Z: 1146                     | - 4º CRO                 |
| Contador de Cupom Fiscal: 373664                 | Contador de Cupom Fiscal: 373980                 |                          |
| Contador de Fita-Detalhe: 000000                 | Contador de Fita-Detalhe: 000000                 |                          |
| Comprovante de Crédito ou Débito: 0000           | Comprovante de Crédito ou Débito: 0000           |                          |
| Geral de Relatório Gerencial: 005353             | Geral de Relatório Gerencial: 005366             |                          |
| Geral Oper. Não-Fiscal Canc. 0000                | Geral Oper, Não-Fiscal Canc.: 0000               |                          |
| Cupom Fiscal Cancelado: 0000                     | Cupom Fiscal Cancelado: 0000                     | 7º GT INICIAL            |
| TOTALIZADOR CERAL. 8087243 (0)                   | TOTALIZADORES FISCAIS                            | SE CT EINAL              |
| VENTA DRITA DIADIA. 2021 17                      | TOTALIZADOK GERAL: 8992047.16                    | - ST GT FINAL            |
| CANCELAMENTO ICMS 7.55                           | VENDA BRUTA DIARIA: 4704.57                      | 129 EXCUIIDO             |
| DESCONTO ICMS: 0.02                              | CANCELAMENTO ICMS: 109,59                        | 132 DESCONTO             |
| Total de ISSON                                   | Tetal de ISSON                                   | 15- DESCONTO             |
| CANCELAMENTO ISSON                               | CANCELAMENTO ISSON                               |                          |
| DESCONTO ISSQN:                                  | DESCONTO ISSQN:                                  |                          |
| VENDA LÍQUIDA: 3823,60                           | VENDA LÍQUIDA: 4594,97                           |                          |
| ACRESCIMO ICMS:                                  | ACRESCIMO ICMS:                                  |                          |
| ACRESCIMO ISSQN:                                 | ACRESCIMO ISSQN:                                 |                          |
| Teteline des Pars Cilede ( PÉ)                   | ICMS                                             |                          |
| Totalizador Base Caculo (KS) Imposto (KS)        | Totalizador Base Calculo( KS) Imposto( RS)       | 149 % ICMS/ TOTAL VENDA  |
| T12 00% 71 33 8 56                               | 107,00% 1149,80 00,19                            | 152 % ICMS/ TOTAL VENDA  |
| T17 00% 1761 20 200 42                           | 112,00% 90,24 0,00<br>712,00% 2366,67 403,23     | 168 % ICMS/ TOTAL VENDA  |
| 117,0076 1701,27 279,42                          | 117,00% 2300,07                                  | 10- Aricins, TOTAL VERDA |
| Total ICMS: 2945,85 385,91                       | Total ICMS: 3562,77 488,37                       |                          |
| Totalizador Valor Acumulado(R\$)                 | Totalizador Valor Acumulado/R\$)                 |                          |
| F1 = \$77.75                                     | F1 = 1032.20                                     | 10º SUBSTITUIÇÃO (F)     |
| F2 = 0.00                                        | F2 = 0.00                                        |                          |
| II = 0.00                                        | 1 - 0.00                                         | 99 ISENTO (I)            |
| 12 = 0,00                                        | 12 = 0.00                                        |                          |
| N1 = 0,00                                        | N1 = 0,00                                        | — 11º NÃO TRIBUTADO (N)  |
| N2 = 0,00                                        | N2 = 0,00                                        |                          |
| 005 00C1C 11E1A 8D1125 FE 45E013 7E938 24AE5 224 | 0C3 C916C 1312D 7C5139 19 B420DB D050A 24B65 4EC |                          |
| DARUMA AUTOMAÇÃO FS600                           | DARUMA AUTOMAÇÃO FS600                           |                          |
| ECF-IF VERSÃO:01.05.00 ECF:002 Lj:1              | ECF-IF VERSÃO:01.05.00 ECF:002 Li:1              |                          |
| JJJJJJJJJHAHCFIGBA 02/04/2014 06:15:04           | IIIIIIIIHAAGIICED 03/04/2014 06:15:29            |                          |
| FAB:DR0210BR000000210923 B_R                     | FAB:DR0210BR000000210923 D_R                     | 2º SERIE                 |

Página 26 / 29 (c) 2024 Administrador <wagner@grupotecnoweb.com.br> | 2024-12-21 14:27

 $\label{eq:urg} URL: \ http://faq.resolvapelosite.com.br/index.php?action=artikel\&cat=38\&id=250\&artlang=pt-brance article article art$ 

| Ð                                                                                                    |                                  | Cadastro                        | de Reduç     | ção                 |               |                         | ×          |  |  |  |  |
|----------------------------------------------------------------------------------------------------|----------------------------------|---------------------------------|--------------|---------------------|---------------|-------------------------|------------|--|--|--|--|
| Data         Número ECF         Equip.         Série         Núm. Redução         CRO           02/04/2014         1         2         0         DR0210BR000000210923         ✓         1146         5        |                                  |                                 |              |                     |               |                         |            |  |  |  |  |
| COO Inicial<br>3827                                                                                                    | COO Final<br>28 383057           | GT Final<br>342,59 8.992.047,16 |              |                     | Venda<br>4.70 | Venda Bruta<br>4.704,57 |            |  |  |  |  |
| Isentos (1)         Substituição (F)         Não Incidente (N)         Excluídos         Descontos         Informad           0,00         1.032,20         0,00         109,59         0,01         4.704,57 |                                  |                                 |              |                     |               | mado<br>4,57            |            |  |  |  |  |
|                                                                                                    | Tributados                       |                                 |              |                     |               |                         |            |  |  |  |  |
| ICMS % Total \<br>7,00                                                                                                    | Venda ICMS % T<br>1.149,86 12,00 | otal Venda<br>46,24             | ICMS %       | Total Venda<br>2.36 | ICM           | 0,00 Total Vend         | da<br>0,00 |  |  |  |  |
| 0,00                                                                                                    | 0,00 0,00                        | 0,00                            | 0,00         |                     | 0,00          | 0,00                    | 0,00       |  |  |  |  |
| Data                                                                                                    | Nº ECF Sér                       | ie R                            | Redução C    | 00 Inicial          | COO Final     | GT Inicial              | GT Final 🔺 |  |  |  |  |
| 01/04/2014                                                                                                    | 3 BE05117561000                  | 0124281                         | 785          | 304100              | 304395        | 0,00                    |            |  |  |  |  |
| 01/04/2014                                                                                                    | 2 DR0210BR00000                  | 0210923                         | 1145         | 382701              | 382727        | 0,00                    |            |  |  |  |  |
| 02/04/2014                                                                                                    | 3 BE05117561000                  | 0124281                         | 786          | 304396              | 304621        | 0,00                    |            |  |  |  |  |
| 02/04/2014                                                                                                    | 2 DR0210BR00000                  | 0210923                         | 707          | 382728              | 383057        | 8.987.342,59            | 8.99       |  |  |  |  |
| 03/04/2014                                                                                                    | 2 DR02108P00000                  | 0210923                         | 1147         | 383058              | 383320        | 0,00                    |            |  |  |  |  |
| 04/04/2014                                                                                                    | 3 BE05117561000                  | 0124281                         | 788          | 304948              | 305320        | 0.00                    |            |  |  |  |  |
| <                                                                                                    |                                  |                                 |              |                     |               | -1                      | >          |  |  |  |  |
|                                                                                                    | Observação : Todos               | os Campos do Cao                | dastro da Re | dução não p         | odem estar va | zio                     |            |  |  |  |  |
| 4 4 4                                                                                                    | ▶ Ir Para: / /                   | 3                               |              |                     |               |                         | -#         |  |  |  |  |

#### **OBS IMPORTANTE!**

EXISTEM VARIOS OUTROS ERROS NOS REGISTROS 60, POREM TAIS ERROS SERÃO REFERENTES AOS CUPONS FISCAIS. DESSA FORMA APENAS OS TECNICOS DO SUPORTE CONSEGUIRÃO IDENTIFICA-LOS E CORRIGI-LOS, POIS O USUARIO NÃO TERÁ PERMISSÃO EM ALGUMAS FERRAMENTAS DE REPARO DO SISTEMA. PORTANTO, É IMPORTANTE QUE EM TAIS OUTROS ERROS DO REGISTRO 60 O TÉCNICO SEJA COMUNICADO, ATÉ MESMO PARA QUE ELE VERIFIQUE SE JÁ HÁ ALGUMA NOVA VERSÃO DO SISTEMA QUE IMPEDIRÁ QUE TAIS ERROS VOLTEM A ACONTECER.

#### **REGISTRO 75**

A função do Registro 75 é fornecer as informações dos produtos que tiveram movimento no mês, (entrada/saída). Ou seja, os produtos que foram comprados para revenda, material de consumo, industrialização e etc., e também os produtos que foram vendidos e emitidos por

Página 27 / 29

(c) 2024 Administrador <wagner@grupotecnoweb.com.br> | 2024-12-21 14:27

URL: http://faq.resolvapelosite.com.br/index.php?action=artikel&cat=38&id=250&artlang=pt-br

cupons fiscais ou por nota fiscal eletrônica.

Erro de produto excluído do Sistema.

| Sources       523       Resisto tipo 60R sem registro tipo 75 correspondente.       Código do produto       Código do produto       Código do produto       Contiguiant       Contiguiant | 0                                                                                 | ValidadorSintegra2014                                                                                                    |                                                                                                    |                                       |  |  |  |  |  |  |
|----------------------------------------------------------------------------------------------------|-----------------------------------------------------------------------------------|----------------------------------------------------------------------------------------------------|----------------------------------------------------------------------------------------------------|---------------------------------------|--|--|--|--|--|--|
| Relatório de Críticas:       Linha       Mensagem de Erro       Campo            S 523       Registro tipo 60R sem registro tipo 75 correspondente.       Código do produto       Advertências            1394       Registro tipo 60R sem registro tipo 75 correspondente.       Código do produto       Tudo            1395       Registro tipo 60R sem registro tipo 75 correspondente.       Código do produto       Tudo            1395       Registro tipo 60R sem registro tipo 75 correspondente.       Código do produto       Imprimir            1396       Registro tipo 60R sem registro tipo 75 correspondente.       Código do produto       Imprimir            1397       Registro tipo 60R sem registro tipo 75 correspondente.       Código do produto       Imprimir            1398       Registro tipo 60R sem registro tipo 75 correspondente.       Código do produto       Exportar            1399       Registro tipo 60R sem registro tipo 75 correspondente.       Código do produto       Exportar            4000       Registro tipo 60R sem registro tipo 75 correspondente.       Código do produto       Exportar            4000       Registro tipo 60R sem registro tipo 75 correspondente.       Código do produto       Exportar            Arquivo C:\SatWin\Sintegra\sint06-2014.txt          Documento-Item:         0000000000000000                          | Configur                                                                          | SINTEGRA                                                                                                    |                                                                                                    |                                       |  |  |  |  |  |  |
| Linha       Mensagem de Erro       Campo         Solution       Solution       Codigo do produto         Solution       Solution       Codigo do produto       Exportar         Exportar       Solution       Solution       Exportar         Solution       Solution       Solution       Solution       Solution         Solution       Solution       Solution       Solution       Solution                                                                                                    | Relatório d                                                                       | e Críticas:                                                                                                    | 1.                                                                                                    | Listar:                               |  |  |  |  |  |  |
| Arquivo C:\SatWin\Sintegra\sint06-2014.txt           Documento-Item:         000000000001           Campo:         Código do produto (Pos. 10, Tam. 14)           60R062014         00000000001           Concentration         Arquivo C:\SatWin\Sintegra\sint06-2014.txt           Arquivo C:\SatWin\Sintegra\sint06-2014.txt         Arquivo C:\SatWin\Sintegra\sint06-2014.txt           Arquivo C:\SatWin\Sintegra\sint06-2014         Campo:           Código do produto (Pos. 10, Tam. 14)         Aijuda                                                                                                    | Linha<br>523<br>1394<br>1395<br>1396<br>1396<br>1398<br>1398<br>1399<br>1400<br>< | Mensagem de Erro<br>Registro tipo 60R sem registro tipo 75 correspondente.<br>Registro tipo 60R sem registro tipo 75 correspondente.<br>Registro tipo 60R sem registro tipo 75 correspondente.<br>Registro tipo 60R sem registro tipo 75 correspondente.<br>Registro tipo 60R sem registro tipo 75 correspondente.<br>Registro tipo 60R sem registro tipo 75 correspondente.<br>Registro tipo 60R sem registro tipo 75 correspondente.<br>Registro tipo 60R sem registro tipo 75 correspondente.<br>Registro tipo 60R sem registro tipo 75 correspondente.<br>Registro tipo 60R sem registro tipo 75 correspondente.<br>Registro tipo 60R sem registro tipo 75 correspondente. | Campo<br>Código do produto<br>Código do produto<br>Código do produto<br>Código do produto<br>Código do produto<br>Código do produto<br>Código do produto<br>Código do produto | Advertências C Tudo Imprimir Exportar |  |  |  |  |  |  |
| CODIGO DO PRODUTO                                                                                                    | Arquivo (<br>Docume<br>60R06<br><                                                 |                                                                                                    |                                                                                                    |                                       |  |  |  |  |  |  |

O erro acima é o único erro que pode ocorrer no registro 75, que é a exclusão de um produto no "cadastro de produtos" do Sistema. <u>Nunca se deve excluir um produto do sistema, pois</u> provavelmente já existiu algum movimento desse produto, tanto de entrada quanto de saída. <u>Caso não queira mais utilizar um produto no sistema, deve-se desativá-lo no cadastro do produto. (Imagem abaixo)</u>

| ड्वी                                                                                                    | Produtos                                  |                                                                    | ×          |
|----------------------------------------------------------------------------------------------------|-------------------------------------------|--------------------------------------------------------------------|------------|
| Código         Descrição           2         MP FARINHA TRIGO                                           | 0 <u>D</u> escrição<br>2 MP FARINHA TRIGO |                                                                    |            |
| Dados Principais Outras Informações Inf                                                                 | iormações Fiscais   Infi                  | formações Fiscais II   Observações  <br>Gru <u>p</u> o Financeiro: |            |
| 42 - MATÉRIA PRIMA                                                                                      | <b>▼</b>                                  | MATÉRIA PRIMA                                                      | •          |
| Unidade<br>Produção/<br>Venda Compra<br>KG ▼ KG ▼ 5,000 53<br>Custo Mark-up Mark-up<br>10,70 70,36 % 0, | Ideal Preço Ve <u>n</u> da                | Emb.<br>Imagem<br>não<br>cadastrada                                |            |
| - <u>A</u> tivo (Relatórios e Consultas)                                                                | io                                        | 🕺 Imagem                                                           |            |
| Estoque<br>Loja<br>50500.02                                                                             | Depósito<br>0.00                          | Tot <u>a</u> l<br>50500,016                                        |            |
|                                                                                                    | 9                                         |                                                                    | <u>-</u> ¶ |

Para corrigir este erro, é necessário a ajuda do suporte, caso não lembre pelo código do produto, qual é o nome e os detalhes do produto que foi excluído. Caso saiba tais informações, é só lançar o produto novamente com o seu código que estava anteriormente.

ID de solução único: #1249 Autor: : Márcio Última atualização: 2015-01-02 12:33